# FDMによって管理されるFTDでのリモート・ア クセスVPNの構成

## はじめに

このドキュメントでは、バージョン6.5.0以降を実行するオンボックスマネージャFDMによって管理されるFTD上のRA VPNの展開を設定する方法について説明します。

## 前提条件

要件

シスコでは、Firepower Device Manager(FDM)でのリモートアクセス仮想プライベートネットワーク(RA VPN)の設定に関する知識があることを推奨します。

## ライセンス

- Firepower脅威対策(FTD)がスマートライセンスポータルに登録され、エクスポート制御機能 が有効になっている(RA VPN設定タブを有効にするために)
- 有効なAnyConnectライセンス(APEX、Plus、またはVPN-Only)

### 使用するコンポーネント

このドキュメントの情報は、次のソフトウェアとハードウェアのバージョンに基づいています。

- バージョン6.5.0-115が稼働するCisco FTD
- Cisco AnyConnect セキュア モビリティ クライアント バージョン 4.7.01076

このドキュメントの情報は、特定のラボ環境にあるデバイスに基づいて作成されました。このド キュメントで使用するすべてのデバイスは、クリアな(デフォルト)設定で作業を開始していま す。本稼働中のネットワークでは、各コマンドによって起こる可能性がある影響を十分確認して ください。

## 背景説明

FDMを使用したFTDの設定では、同じインターフェイスから管理にアクセスしている間に、外部 インターフェイスを使用してAnyConnectクライアントの接続を確立しようとすると困難が生じま す。これは、FDMの既知の制限です。この問題については、機能拡張要求<u>CSCvm76499</u>が提起さ れています。

## 設定

ネットワーク図

ローカルを使用したAnyConnectクライアント認証。

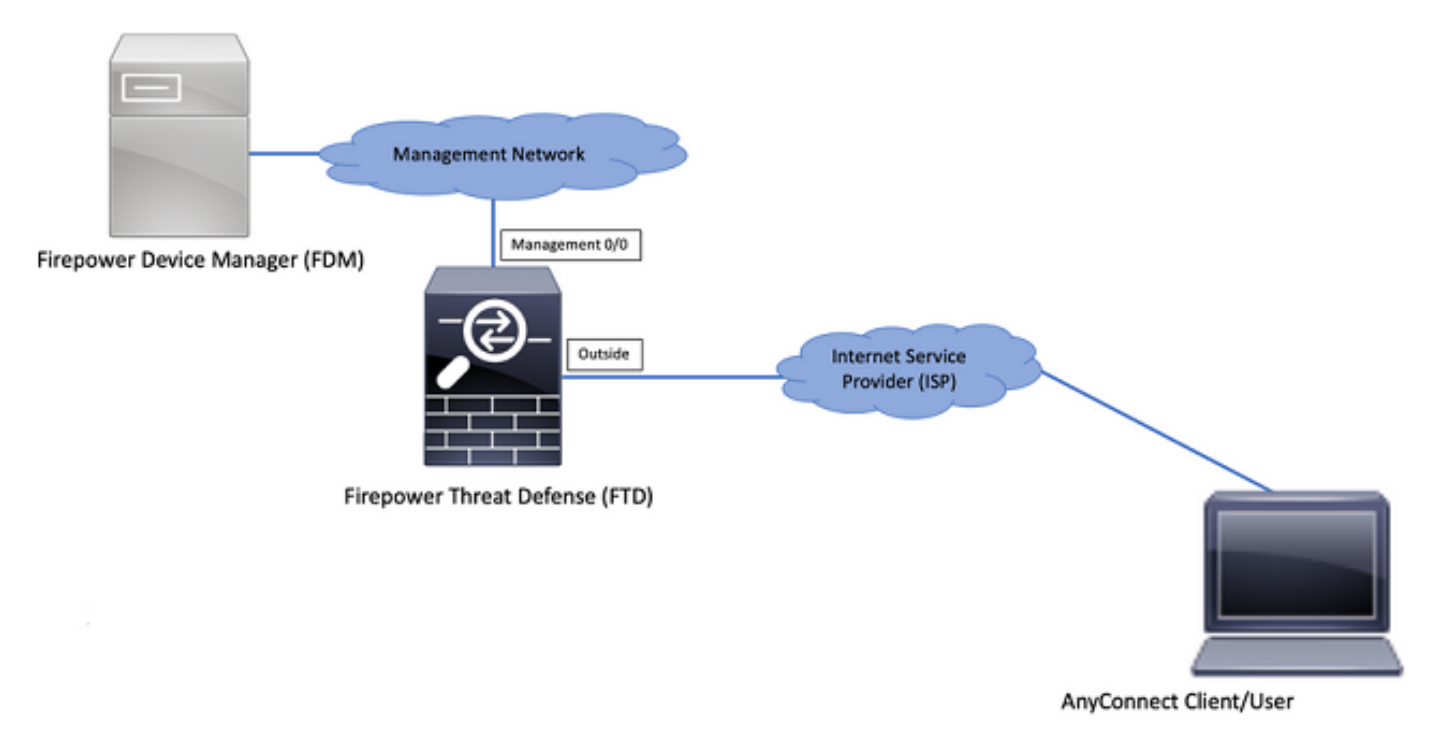

### FTDでのライセンスの確認

### ステップ 1 : 図に示すように、デバイスがスマートライセンスに登録されていることを確認しま す。

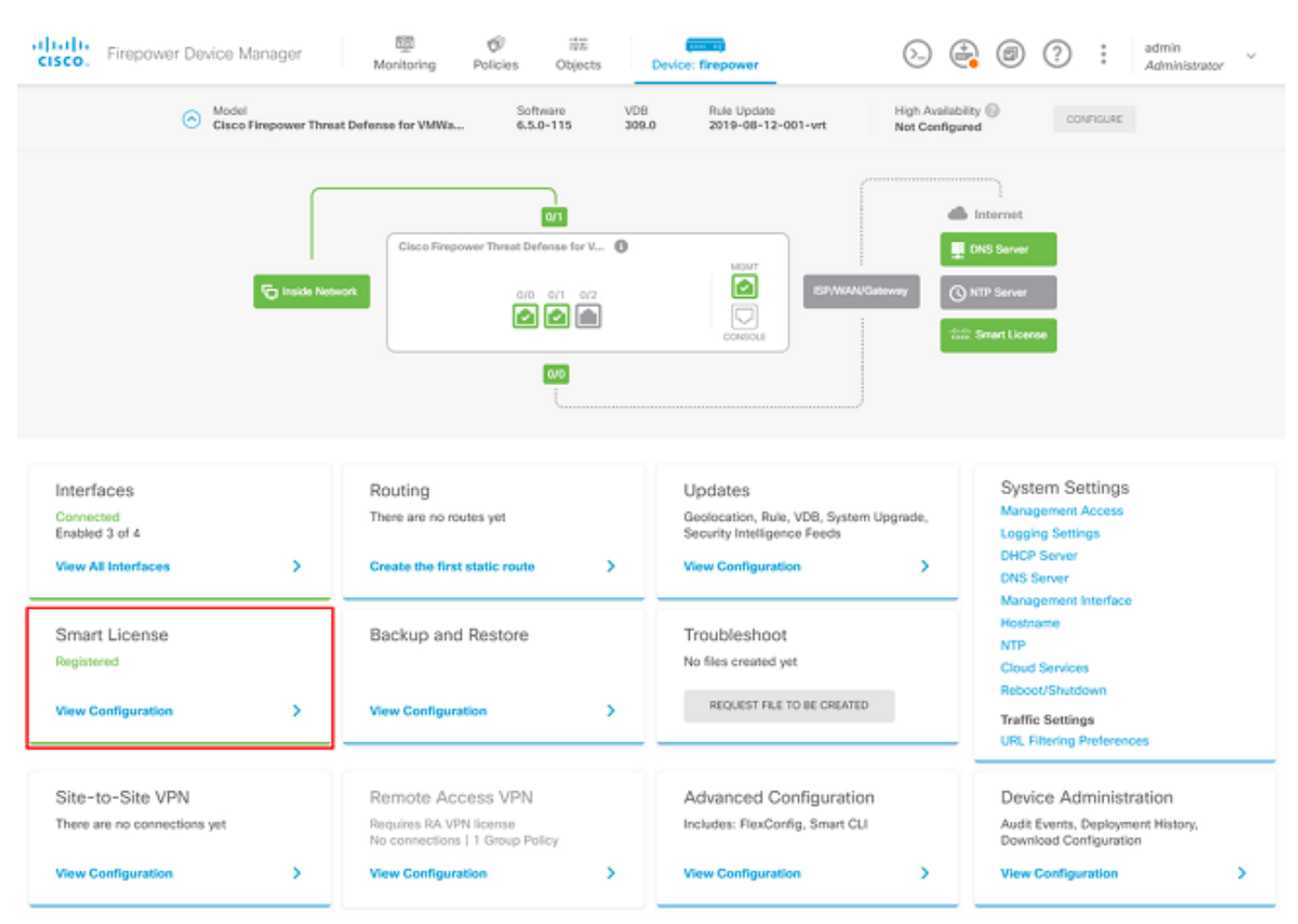

ステップ2:次の図に示すように、デバイスでAnyConnectライセンスが有効になっていることを 確認します。

| CONNECTED Last sync: 04 Apr 2020 02:10 PM                                                                                                    | Go to Cloud Services 🔕                                                                                                    |
|----------------------------------------------------------------------------------------------------|----------------------------------------------------------------------------------------------------|
| SUFFICIENT LICENSE Next syne: 04 Apr 2020 02:20 PM                                                                                                    |                                                                                                    |
| CHIPTION LICENSES INCLUDED                                                                                                    |                                                                                                    |
| Fhreat BWALE                                                                                                    | Malware BMALE                                                                                                    |
| Disabled by user                                                                                                    | Disabled by user                                                                                                    |
| This License allows you to perform intrusion detection and prevention and file control. You<br>nust have this license to apply intrusion policies in access rules. You also must have this<br>cense to apply file policies that control files based on file type.                                                                                                    | This License allows you to perform Cisco Advanced Malware Protection (AMP) with AMP for<br>Firepower and AMP Threat Grid. You must have this license to apply file policies that detect<br>and block malware in files transmitted over your network.                                            |
| ncludes: 🗞 Intrusion Policy                                                                                                    | Includes: 🔓 File Policy                                                                                                    |
|                                                                                                    |                                                                                                    |
| JRL License                                                                                                    | RA VPN License Type APEX AND PLUS ~ DISABLE                                                                                                    |
| JRL License rwatt                                                                                                    | RA VPN License Type APEX AND PLUS ~ DISABLE<br>Senabled                                                                                                    |
| URL License INVALCE Disabled by user This license allows you to control web access based on URL categories and reputations, rather han by individual URL alone. You must have this license to deploy access rules that filter web raffic based on category and reputation.                                                                                                    | RA VPN License     Type     APEX AND PLUS ~     DISABLE       C Enabled     Please select the license type that you purchased to enable remote access VPN. Note that Firepower Device Manager does not support any of the advanced features covered by the Apex license.     Disable            |
| URL License INVALCE<br>Disabled by user<br>This license allows you to control web access based on URL categories and reputations, rather<br>han by individual URL alone. You must have this license to deploy access rules that filter web<br>raffic based on category and reputation.<br>Includes: URL Reputation                                                                                                    | RA VPN License     Type     APEX AND PLUS ~     DISABLE       C Enabled     Please select the license type that you purchased to enable remote access VPN. Note that Firepower Device Manager does not support any of the advanced features covered by the Apex license.     Includes: RA-VPN   |
| URL License INVILL<br>Disabled by user<br>This license allows you to control web access based on URL categories and reputations, rather<br>han by individual URL alone. You must have this license to deploy access rules that filter web<br>raffic based on category and reputation.                                                                                                    | RA VPN License     Type     APEX.AND PLUS ~     DISABLE       C Enabled   Please select the license type that you purchased to enable remote access VPN. Note that Firepower Device Manager does not support any of the advanced features covered by the Apex license. Includes: RA-VPN         |
| URL License Disabled by user Disabled by user Disabled by | RA VPN License     Type     APEX AND PLUS ~     DISABLE       C Enabled     Please select the license type that you purchased to enable remote access VPN. Note that Firepower Device Manager does not support any of the advanced features covered by the Apex license.       Includes: RA-VPN |

ステップ3:図に示すように、トークンでエクスポート制御の機能が有効になっていることを確認します。

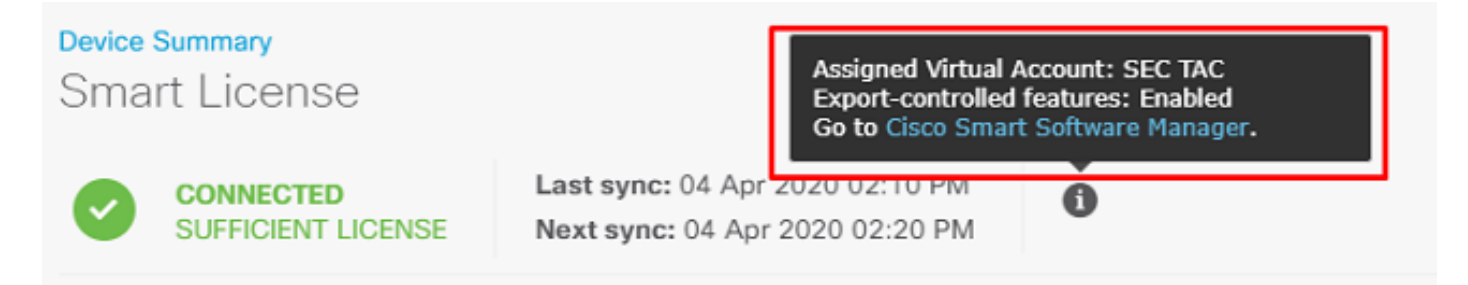

### 保護されたネットワークの定義

移動先 Objects > Networks > Add new Networkを参照。FDM GUIからVPNプールとLANネットワークを構成 します。 図に示すように、AnyConnectユーザへのローカルアドレス割り当てに使用するVPNプ ールを作成します。

| Firepower Device M    | lanager      |                         | admin         |
|-----------------------|--------------|-------------------------|---------------|
|                       |              | Add Network Object      |               |
| Object Types ← N      | Network Obje | Name                    |               |
| Networks 2            | 2 objects    | Anyconnect_Pool         | +             |
| \$ Ports              | * NAME       | Description             | VALUE ACTIONS |
| Security Zones        | 1 any-lpv4   |                         | 0.0.0.0/0     |
| F Application Filters | 2 any-lpv6   |                         | ::/0          |
| C URLs                |              | Network Host FOON Range |               |
| Geolocations          |              | Network                 |               |
| Syslog Servers        |              | 192.168.19.0/24         |               |
| 🔏 IKE Policies        |              | e.g. 192.165.2.0/24     |               |
| IPSec Proposals       |              |                         |               |
| AnyConnect Client Pro |              | CANCEL                  |               |

図に示すように、FDMデバイスの背後にあるローカル・ネットワークのオブジェクトを作成します:

| CISCO. Firepower Devi | ce Manager     | admin Administrator | ~    |
|-----------------------|----------------|---------------------|------|
| Object Types +        | Network Obie   | Add Network Object  |      |
| C Networks            | 3 objects      | Name                | -    |
| \$ Ports              | # NAME         | FDM_Local_Network   | ans. |
| B Security Zones      | 1 any-ipv4     | Description         |      |
| 🐬 Application Filters | 2 any-ipv6     |                     |      |
| 6 <sup>9</sup> URLs   | 3 Anyconnect_P | Type 19.0/24        |      |
| Geolocations          |                | Network             |      |
| Syslog Servers        |                | 10.10.116.0/24      |      |
| IRE Policies          |                | e.g. 192.188.2.024  |      |
| AnyConnect Client Pro |                | CANCEL OK           |      |

ローカル ユーザの作成

移動先 Objects > Users > Add Userを参照。Anyconnect経由でFTDに接続するVPNローカルユーザを追加 します。次の図に示すように、ローカルユーザを作成します。

| CISCO. Firepower Device Manager | 50 Ø #                  |           | admin 🗸 |
|---------------------------------|-------------------------|-----------|---------|
| Object Types                    | Add Local User          | e ×       |         |
| Networks     1 object           | Service Types<br>RA-VPN |           | +       |
| S Ports                         | Name                    |           | ACTIONS |
| 🔒 Security Zones 🔰 1 admin      | Anyconnect_User         |           |         |
| F Application Filters           | Password                |           |         |
| Ø URLS                          | ******                  |           |         |
| Geolocations                    | Confirm Password        |           |         |
| Syslog Servers                  | ******                  |           |         |
| 🔏 IKE Policies                  |                         |           |         |
| n IPSec Proposals               |                         | CANCEL OK |         |
| AnyConnect Client Pro           |                         |           |         |
| E Identity Sources              |                         |           |         |
| 1 Users                         |                         |           |         |

### 証明書の追加

移動先 Objects > Certificates > Add Internal Certificateを参照。 図に示すように、証明書を設定します。

| CISCO. Firepower Devi | ce Manager Monitoring Policies Objects Device: fire | power                         |
|-----------------------|-----------------------------------------------------|-------------------------------|
| Object Types 🛛 🔶      | Certificates                                        |                               |
| C Networks            | 117 objects                                         | Q. Search + •                 |
| \$ Ports              | + NAME TYPE                                         | Add Internal CA               |
| Security Zones        | 1 NGFW-Default-InternalCA Internal CA               | Add Internal Certificate      |
| Application Filters   | 2 DefaultInternalCertificate Internal Certificate   | 10 Add Trusted CA Certificate |
| 🖉 URLs                | 3 DefaultWebserverCertificate Internal Certificate  | 8                             |
| Geolocations          |                                                     |                               |
| Sysiog Servers        |                                                     |                               |
| A IKE Policies        |                                                     |                               |
| 🐴 IPSec Proposals     |                                                     |                               |
| AnyConnect Client Pro |                                                     |                               |
| Identity Sources      |                                                     |                               |
| 1 Users               |                                                     |                               |
| R Certificates        |                                                     |                               |

図に示すように、証明書と秘密キーの両方をアップロードします。

Choose the type of internal certificate you want to create

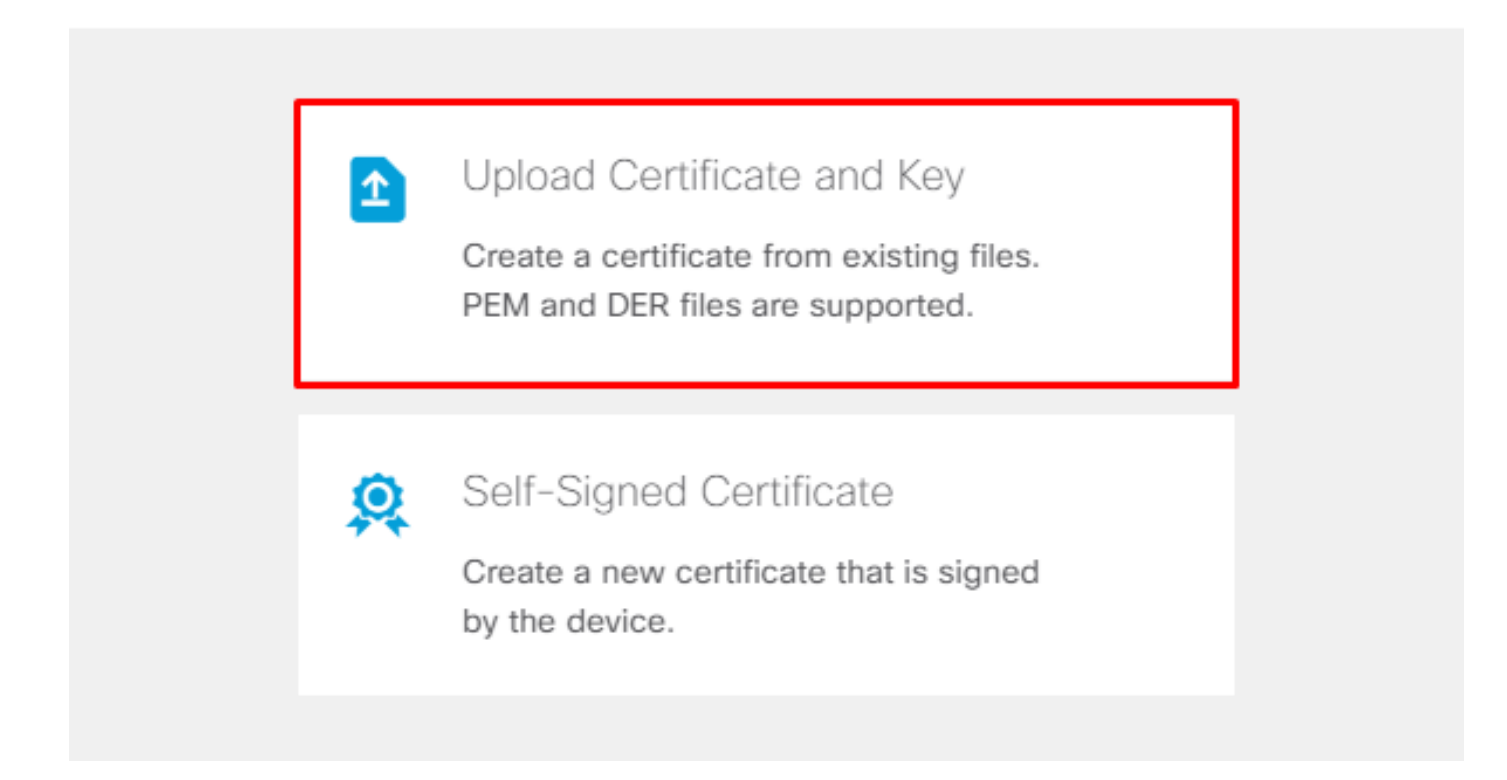

証明書とキーは、次の図に示すように、コピーアンドペーストまたは各ファイルのアップロード ボタンでアップロードできます。

## Add Internal Certificate

| Name                                                                                                    |  |
|----------------------------------------------------------------------------------------------------|--|
| Anyconnect_Certificate                                                                                                    |  |
| SERVER CERTIFICATE (USER AGENT)                                                                                                    |  |
| Paste certificate, or choose file: UPLOAD CERTIFICATE The supported formats are: PEM, DER.                                                                                                    |  |
| wkM7QqtRuyzBzGhnoSebJkP/Hiky/Q+r6UrYSny++UJSrg777/9NgonwTpLI/8/J<br>idGSN0b/ic6iPh2aGpB1Lra3MGCL1pJaRgxg3+1yBDsfVFCAkT9wWcnUveQd6LZp<br>k+iaN+V24yOj3vCJILIhtxwdIlgeSs8F8XdaL4LQObcTfZ/3YNBWgvewV2TL<br>END CERTIFICATE                                               |  |
| CERTIFICATE KEY                                                                                                    |  |
| Paste key, or choose file: UPLOAD KEY The supported formats are: PEM, DER.                                                                                                    |  |
| QzYPpjkCgYEAgJ9nlk8sfPfmotyOwprlBEdwMMDeKLX3KDY58jyjv1/8a/wsX+uz       •         3A7VQn6gA6lSWHgxHdmqYnD38P6kCuK/hQMUCqdlKUITXkh0ZpgIQbfW2lJ0VD4M       •         gKugRI5t0Zva5j+bO5q0f8D/mtYYTBf8JGgqEfSju0Zsy2ifWtsbJrE=       •        END RSA PRIVATE KEY       • |  |
|                                                                                                    |  |
| CANCEL                                                                                                    |  |

## リモートアクセスVPNの設定

移動先 Remote Access VPN > Create Connection Profileを参照。 図に示すように、FDMでRA VPNウィザードを 移動します。

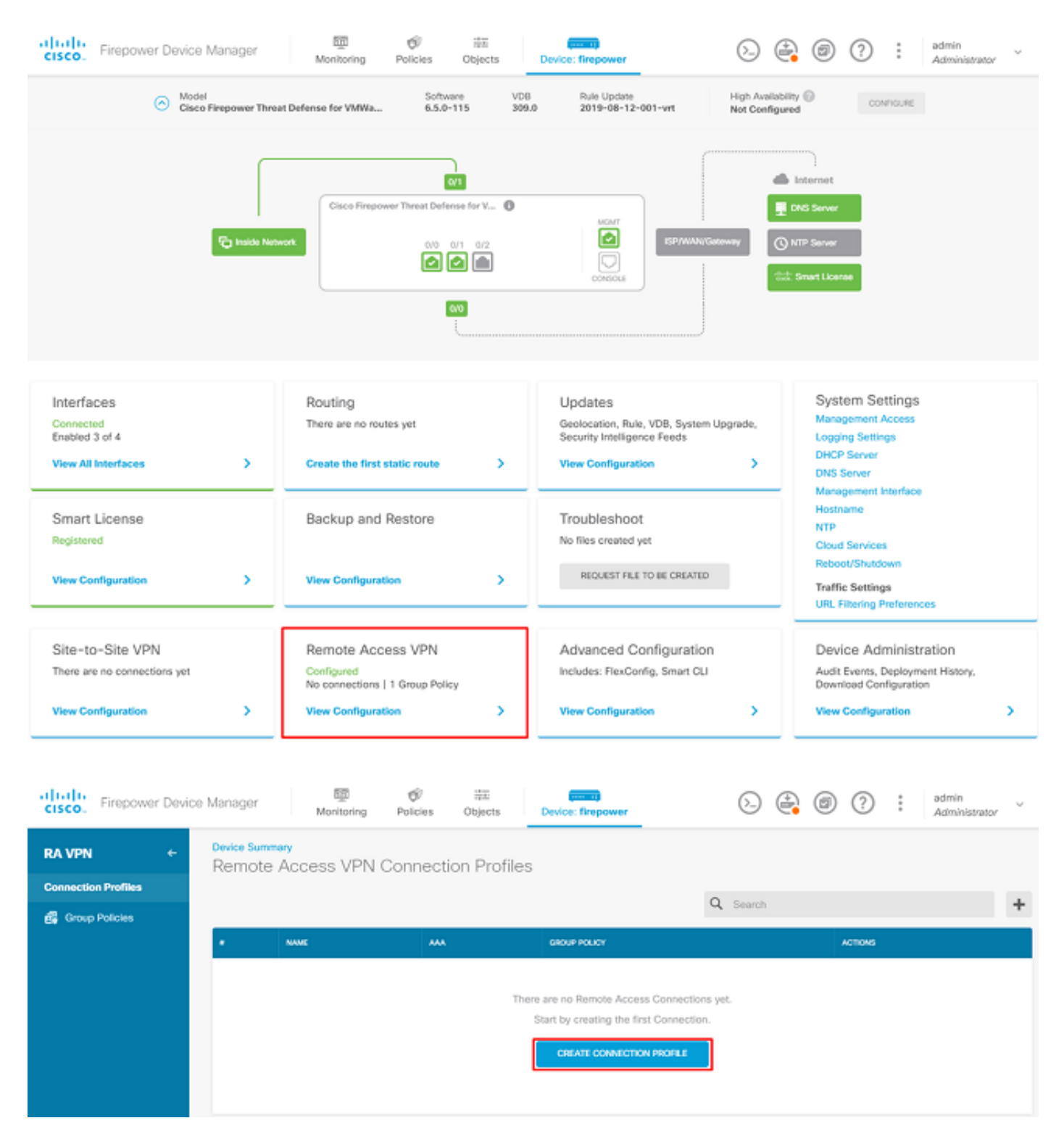

図に示すように、接続プロファイルを作成し、設定を開始します。

## Connection and Client Configuration

Specify how to authenticate remote users and the AnyConnect clients they can use to connect to the inside network.

Connection Profile Name

This name is configured as a connection alias, it can be used to connect to the VPN gateway

Anyconnect

Group Alias

Anyconnect

Add Group Alias

Add Group URL

図に示すように、認証方式を選択します。このガイドでは、ローカル認証を使用します。

## Primary Identity Source

| AAA and Client Certificate              |                                                                                                    |
|-----------------------------------------|----------------------------------------------------------------------------------------------------|
| cation Fallback Local Identity Source 🙏 |                                                                                                    |
| ✓ Please Select Local Identity Source   | $\sim$                                                                                                    |
| rname                                   |                                                                                                    |
|                                         |                                                                                                    |
| ntication                               |                                                                                                    |
| ~                                       |                                                                                                    |
|                                         |                                                                                                    |
| Accounting Server                       |                                                                                                    |
| ✓ Please select                         | ~                                                                                                    |
| ca<br>rr                                | AAA and Client Certificate  tion Fallback Local Identity Source  Please Select Local Identity Source  tication  Accounting Server  Please select |

次のいずれかを選択します Anyconnect\_Pool 図に示すオブジェクト:

## Client Address Pool Assignment

#### IPv4 Address Pool

Endpoints are provided an address from this pool

## IPv6 Address Pool Endpoints are provided an address from this pool

| +               |         | +    |      |
|-----------------|---------|------|------|
| Anyconnect_Pool |         |      |      |
|                 |         |      |      |
| DHCP Servers    |         |      |      |
| +               |         |      |      |
|                 |         |      | <br> |
|                 | CANCEL  | NEXT |      |
|                 | OF NOLL |      |      |

デフォルトのグループポリシーの要約が次のページに表示されます。新しいグループポリシーは、ドロップダウンをクリックして次のオプションを選択すると作成できます Create a new Group Policyを参照。このガイドでは、デフォルトのグループポリシーが使用されます。図に示すように、ポリシーの上部にある編集オプションを選択します。

## Remote User Experience

A group policy is a collection of user-oriented session attributes which are assigned to client when a VPN connection is established. Select or create a Group Policy object.

#### View Group Policy

| Filter |                  | ~    |
|--------|------------------|------|
| 0      | DfltGrpPolicy    | 6 茾  |
| Create | new Group Policy |      |
|        |                  | Edit |
|        | DNS + BANNER     |      |

グループポリシーで、スプリットトンネリングを追加します。これにより、Anyconnectに接続されたユーザは、Anyconnectクライアントを介して内部FTDネットワーク宛てのトラフィックのみ を送信し、他のすべてのトラフィックは図に示すようにユーザのISP接続から送信されます。

| Corporate Resources (Split Tunne    | eling) |                               |   |
|-------------------------------------|--------|-------------------------------|---|
| IPv4 Split Tunneling                |        | IPv6 Split Tunneling          |   |
| Allow specified traffic over tunnel | ~      | Allow all traffic over tunnel | ~ |
| IPv4 Split Tunneling Networks       |        |                               |   |
| <sup>t</sup> □ FDM_Local_Network    |        |                               |   |

次のページで、Anyconnect\_Certificate 「証明書」セクションに追加されました。 次に、FTDが AnyConnect接続をリッスンするインターフェイスを選択します。 復号化されたトラフィックの Bypass Access Controlポリシー(sysopt permit-vpn)。このコマンドは、 sysopt permit-vpn が選択されてい ません。次の図に示すように、Anyconnectクライアントからのトラフィックが内部ネットワーク にアクセスできるようにするアクセスコントロールポリシーを作成する必要があります。

## Global Settings

These settings control the basic functioning of the connection. Changes to any of these options apply to all connection profiles; you cannot configure different settings in different profiles.

| Certificate of Device Identity |   | Outside Interface            |   |
|--------------------------------|---|------------------------------|---|
| Anyconnect_Certificate         | ~ | outside (GigabitEthernet0/0) | , |
|                                |   |                              |   |

Fully-qualified Domain Name for the Outside Interface

e.g. ravpn.example.com

#### Access Control for VPN Traffic

Decrypted VPN traffic is subjected to access control policy inspection by default. Enabling the Bypass Access Control policy for decrypted traffic option bypasses the access control policy, but for remote access VPN, the VPN Filter ACL and the authorization ACL downloaded from the AAA server are still applied to VPN traffic

Bypass Access Control policy for decrypted traffic (sysopt permit-vpn)

### NAT免除は、 Policies > NAT または、ウィザードで自動的に設定することもできます。図に示すよう に、Anyconnectクライアントがアクセスするために必要な内部インターフェイスとネットワーク を選択します。

### NAT Exempt

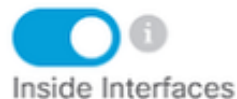

#### The interfaces through which remote access VPN users can connect to the internal networks

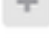

inside (GigabitEthernet0/1)

#### Inside Networks

The internal networks remote access VPN users are allowed to use. The IP versions of the internal networks and address pools must match, either IPv4, IPv6, or both.

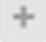

FDM\_Local\_Network

### 図に示すように、ユーザが接続できる各オペレーティングシステム(Windows/Mac/Linux)の Anyconnectパッケージを選択します。

### AnyConnect Package

If a user does not already have the right AnyConnect package installed, the system will launch the AnyConnect installer when the client authenticates for the first time. The user can then install the package from the system.

You can download AnyConnect packages from **software.cisco.com**. You must have the necessary AnyConnect software license.

#### Packages

| UPLOAD PACKAGE     | ~            |                |          |   |
|--------------------|--------------|----------------|----------|---|
| Windows: anyconnec | t-win-4.7.04 | 1056-webdeploy | y-k9.pkg |   |
|                    |              |                |          |   |
|                    |              | BACK           | NEX      | т |

最後のページには、設定全体の概要が表示されます。正しいパラメータが設定されていることを 確認し、Finishボタンを押して新しい設定を導入します。

### 確認

ここでは、設定が正常に機能しているかどうかを確認します。

設定を展開したら、接続を試みます。FTDの外部IPに解決されるFQDNがある場合は、それを Anyconnect接続ボックスに入力します。この例では、FTDの外部IPアドレスが使用されます。図 に示すように、FDMのオブジェクト・セクションで作成されたユーザー名/パスワードを使用しま

| 🕥 Cisco A    | nyConnect Secu                       | re Mobility Client             | _ |         | $\times$ |  |
|--------------|--------------------------------------|--------------------------------|---|---------|----------|--|
|              | VPN:<br>Contacting 1<br>172, 16, 100 | 1 <b>72.16.100.10.</b><br>).10 |   | Connect |          |  |
| <b>\$</b> () |                                      |                                |   |         |          |  |
|              | Cisco AnyConne                       | o AnyConnect   172.16.100.10   |   |         |          |  |
| _            | Group:                               | Anyconnect                     |   | $\sim$  |          |  |
|              | Username:                            | Anyconnect_User                |   |         |          |  |
|              | Password:                            | *****                          |   |         |          |  |
|              |                                      | ОК                             | C | Cancel  |          |  |

FDM 6.5.0の時点では、FDM GUIを使用してAnyconnectユーザを監視する方法はありません。唯 ーのオプションは、CLIを介してAnyconnectユーザをモニタすることです。FDM GUIのCLIコンソ ールを使用して、ユーザーが接続されていることを確認することもできます。次のコマンドを使 用します。 Show vpn-sessiondb anyconnect.

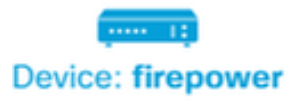

admin Adminis

| 💠 CLI Console                                                                                                    | 0   🗳 🗶   ×                                                                                                    |
|----------------------------------------------------------------------------------------------------|----------------------------------------------------------------------------------------------------|
| > show vpn-sessiondb anyconnect                                                                                                    | 6                                                                                                    |
| Session Type: AnyConnect                                                                                                    |                                                                                                    |
| Username : Anyconnect_User<br>Assigned IP : 192.168.19.1<br>Protocol : AnyConnect-Parent<br>License : AnyConnect Premium<br>Encryption : AnyConnect-Parent:<br>Hashing : AnyConnect-Parent:<br>Bytes Tx : 15532<br>Group Policy : DfltGrpPolicy<br>Login Time : 11:43:20 UTC Thu A<br>Duration : 0h:01m:12s<br>Inactivity : 0h:00m:00s | Index : 19<br>Public IP : 172.16.100.15<br>SSL-Tunnel<br>(1)none SSL-Tunnel: (1)AES-GCM-256<br>(1)none SSL-Tunnel: (1)SHA384<br>Bytes Rx : 2354<br>Tunnel Group : Anyconnect<br>Apr 16 2020 |
| VLAN Mapping : N/A<br>Audt Sess ID : 0000000000130005e                                                                                                    | VLAN : none<br>29844d8                                                                                                    |
| Security Grp : none                                                                                                    | Tunnel Zone : Ø                                                                                                    |

同じコマンドをCLIから直接実行できます。

> show vpn-sessiondb anyconnect

Session Type: AnyConnect

| Username     | : | Anyconnect_User              | Index       | :       | 15                |  |  |
|--------------|---|------------------------------|-------------|---------|-------------------|--|--|
| Assigned IP  | : | 192.168.19.1                 | Public 1    | IP :    | 172.16.100.15     |  |  |
| Protocol     | : | AnyConnect-Parent SSL-Tunnel |             |         |                   |  |  |
| License      | : | AnyConnect Premium           |             |         |                   |  |  |
| Encryption   | : | AnyConnect-Parent:           | (1)none SSL | Tunne   | 1: (1)AES-GCM-256 |  |  |
| Hashing      | : | AnyConnect-Parent:           | (1)none SSL | Tunne   | l: (1)SHA384      |  |  |
| Bytes Tx     | : | 38830                        | Bytes R>    | к :     | 172               |  |  |
| Group Policy | : | DfltGrpPolicy                | Tunnel (    | Group : | Anyconnect        |  |  |
| Login Time   | : | 01:08:10 UTC Thu Ap          | r 9 2020    |         |                   |  |  |
| Duration     | : | Oh:00m:53s                   |             |         |                   |  |  |
| Inactivity   | : | 0h:00m:00s                   |             |         |                   |  |  |
| VLAN Mapping | : | N/A                          | VLAN        | :       | none              |  |  |
| Audt Sess ID | : | 000000000000f0005e8          | e757a       |         |                   |  |  |
| Security Grp | : | none                         | Tunnel Z    | Zone :  | 0                 |  |  |

トラブルシュート

このセクションでは、設定のトラブルシューティングに役立つ情報を説明します。

ユーザがSSLを使用してFTDに接続できない場合は、次の手順を実行してSSLネゴシエーション の問題を切り分けます。

- 1. FTDの外部のIPアドレスにユーザのコンピュータからpingが通ることを確認します。
- 2. TCPスリーウェイハンドシェイクが成功しているかどうかを確認するには、外部スニファを 使用します。

#### AnyConnectクライアントの問題

このセクションでは、AnyConnect VPN Clientに関する最も一般的な2つの問題をトラブルシュー ティングするためのガイドラインを示します。AnyConnectクライアントのトラブルシューティン グガイドについては、『<u>AnyConnect VPN Client Troubleshooting Guide</u>』を参照してください。

#### 初期接続の問題

ユーザに初期接続の問題がある場合は、debugを有効にします webvpn FTDでAnyConnectを使用して、デバッグメッセージを分析します。デバッグはFTDのCLIで実行する必要があります。次のコマンドを使用します。 debug webvpn anyconnect 255を参照。

AnyConnectからログを取得するために、クライアントマシンからDARTバンドルを収集します。 DARTバンドルの収集方法については、「<u>DARTバンドルの収集</u>」を参照してください。

#### トラフィック固有の問題

接続が成功しても、トラフィックがSSL VPNトンネルで失敗する場合は、クライアントのトラフ ィック統計情報を調べて、トラフィックがクライアントで送受信されていることを確認します。 クライアントの詳細な統計情報は、AnyConnectのすべてのバージョンで利用できます。クライア ントがトラフィックの送受信を示している場合は、FTDで送受信されたトラフィックを確認しま す。FTDがフィルタを適用している場合、フィルタ名が表示され、トラフィックがドロップされ ているかどうかを確認するためにACLエントリを調べることができます。ユーザが経験する一般 的なトラフィックの問題は次のとおりです。

- FTDのルーティングの問題:内部ネットワークが、割り当てられたIPアドレスとVPNクライ アントにパケットをルーティングして戻すことができません。
- トラフィックをブロックするアクセスコントロールリスト
- VPNトラフィックに対するネットワークアドレス変換(NAT)がバイパスされていない

FDMによって管理されるFTDでのリモートアクセスVPNの詳細については、<u>FDMによって管理される</u> <u>れるリモートアクセスFTD</u>の完全なコンフィギュレーションガイドを参照してください。 翻訳について

シスコは世界中のユーザにそれぞれの言語でサポート コンテンツを提供するために、機械と人に よる翻訳を組み合わせて、本ドキュメントを翻訳しています。ただし、最高度の機械翻訳であっ ても、専門家による翻訳のような正確性は確保されません。シスコは、これら翻訳の正確性につ いて法的責任を負いません。原典である英語版(リンクからアクセス可能)もあわせて参照する ことを推奨します。